## WOODSIDE HOW-TO

## HOW TO BOOK A TENNIS COURT

Members may reserve indoor or outdoor court time up to 144 hours prior to the reservation time.

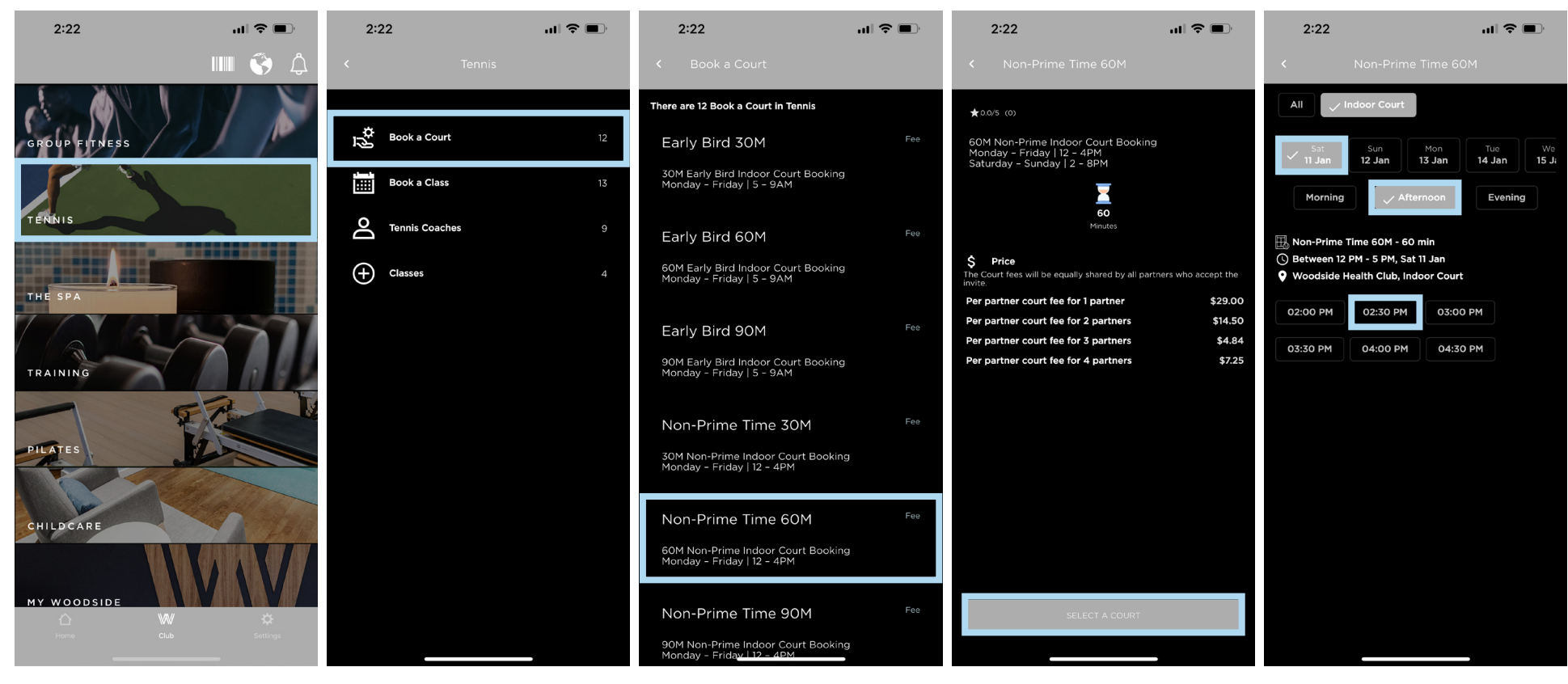

Tap the Club icon at the bottom middle of your screen.

Tap Book a Court.

Browse types of court time and select the one that corresponds with the time and location of your planned court time. Verify the details shown on screen are accurate, then tap Select a Court. Choose the Date, Time of Day and Time you want to book.

Tap the Tennis icon.

## WOODSIDE HOW-TO

## HOW TO BOOK A TENNIS COURT

Members may reserve indoor or outdoor court time up to 144 hours prior to the reservation time.

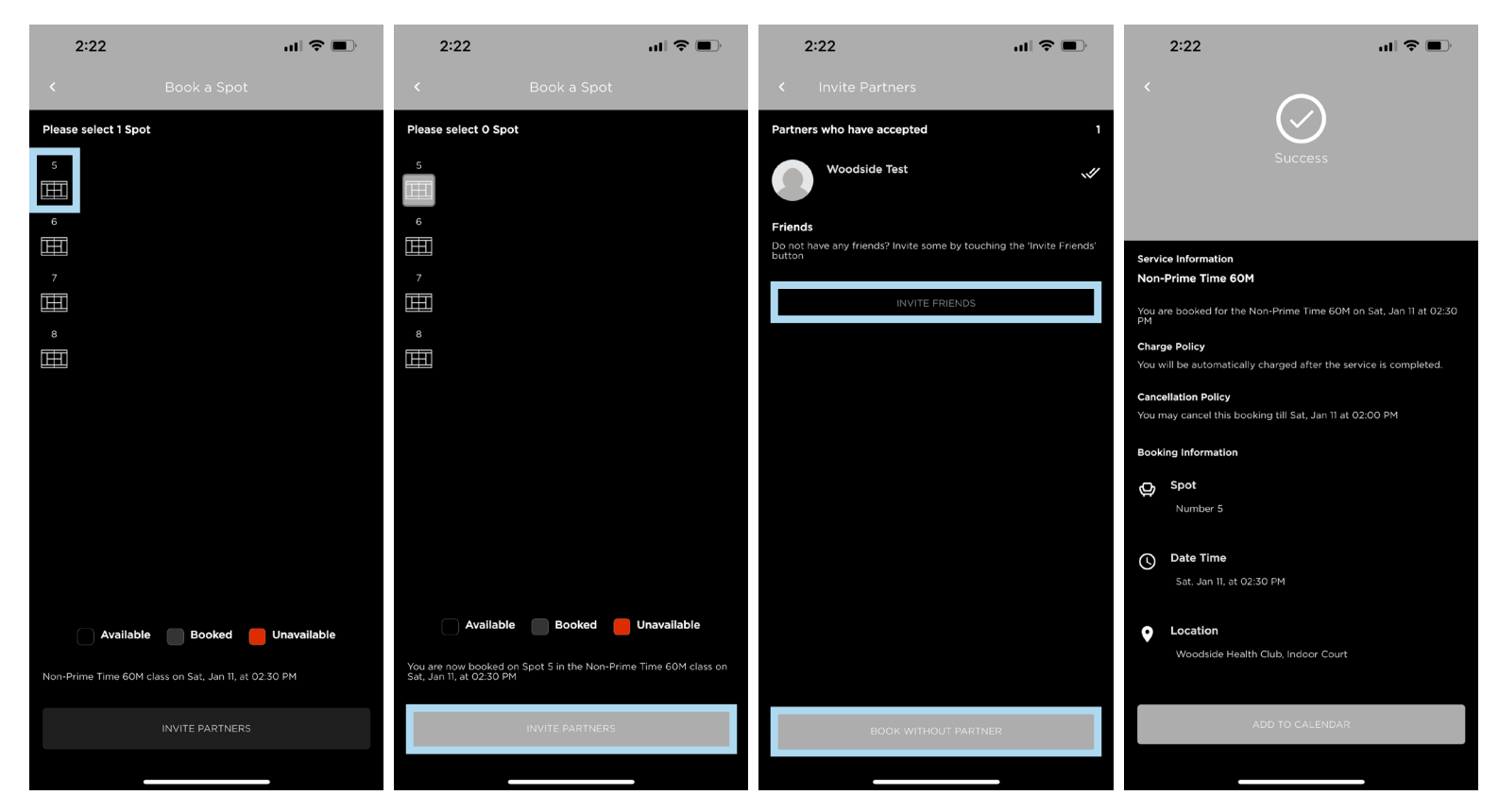

Select the Court you want to book. Tap Invite Partners.

If you wish to invite partners, tape the Invite Friends button and search for their names. If you wish to book without partners, tap Book Without a Partner.

To see your current Upcoming Bookings, return to the Club screen and tap the Barcode icon at the top of the screen.

To cancel your booking, return to the Club screen and tap the Barcode icon at the top of the screen. Tap on the booking to view the booking details, then tap Cancel Booking at the bottom of your screen.